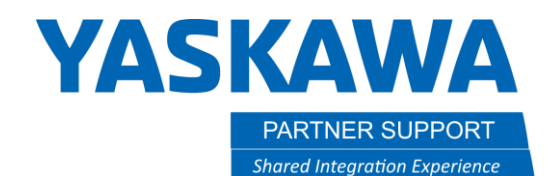

This document captures ideas, experiences, and informal recommendations from the Yaskawa Partner Support team. It is meant to augment – not supersede manuals or documentation from motoman.com. Please contact the Partner Support team at <a href="mailto:partnersupport@motoman.com">partnersupport@motoman.com</a> for updates or clarification.

# How to Split Large Simulation Files or Large Files for Sharing

### Introduction

It is not uncommon for a MotoSim Simulation to grow so large that cannot easily be shared. Standard compression methods do not help. But there is a method to split the file into smaller files.

### Examples of Sharing Limitations

E-mail usually has an attachment limitation of 10-30MB

Microsoft SharePoint has an upload limit of 250MB

Many Filesharing sites set upload limits of 1GB

#### How to Split Files

A popular, free, compression software is called 7zip (<u>www.7-zip.org</u>).

Here is a sample zip file at about 5.8GB

💳 TEST.zip 10/21/2022 3:33 PM Compressed (zipp... 5,802,295 KB

Figure 1

## YASKAWA PARTNER SUPPORT

Shared Integration Experience

This document captures ideas, experiences, and informal recommendations from the Yaskawa Partner Support team. It is meant to augment – not supersede manuals or documentation from motoman.com. Please contact the Partner Support team at partnersupport@motoman.com for updates or clarification.

Drag the file into 7zip or right-click and "add to archive."

| Add to archive                                                                            |                         |       | ×                                                                             | 🖺 TEST_2.7z.001 | TEST_2.7z.009 | TEST_2.7z.017 |
|-------------------------------------------------------------------------------------------|-------------------------|-------|-------------------------------------------------------------------------------|-----------------|---------------|---------------|
| Archive: C:\Users\barksne<br>TEST_2.7z                                                    | Downloads\7zip split te | st\   | ×                                                                             | TEST_2.7z.002   | TEST_2.7z.010 | TEST_2.7z.018 |
| Archive format:<br>Compression level:                                                     | 7z<br>9 (Ultra)         | ~     | Update mode: Add and replace files<br>Path mode: Relative pathnames<br>       | TEST_2.7z.003   | TEST_2.7z.011 | TEST_2.7z.019 |
| Compression method:                                                                       | * LZMA2                 | ~     | Options                                                                       | TEST_2.7z.004   | TEST_2.7z.012 | TEST_2.7z.020 |
| Dictionary size:                                                                          | * 64 MB                 | ~     | Compress shared files                                                         | TEST_2.7z.005   | TEST_2.7z.013 | TEST_2.7z.021 |
| Word size:                                                                                | * 64<br>* 16 GB         | ~     | Delete files after compression                                                | TEST_2.7z.006   | TEST_2.7z.014 | TEST_2.7z.022 |
| Number of CPU threads:                                                                    | * 24 ~                  | / 24  | Encryption<br>Enter password:                                                 | TEST_2.7z.007   | TEST_2.7z.015 | TEST_2.7z.023 |
| Memory usage for Compressin<br>13693 MB / 51 GB / 64 GB                                   | g: * 80%                | ~     | Reenter password:                                                             | TEST_2.7z.008   | TEST_2.7z.016 |               |
| Memory usage for Decompress<br>Split to volumes, bytes:<br>200M<br>Parameters:<br>Options | sing:                   | 66 MB | Show password       Encryption method:       AES-256       Encrypt file names |                 |               |               |

#### Figure 1

Simply specify what the size limit needs to be (100, 200, 300, etc.) in MB or GB. Just specify with an "M" or "G." See Figure 2.

The result will look like Figure 2.

To recombine them, just execute the file with the .001 extension. It will automatically rebuild the larger file if all pieces are in the same location.

How to Split Large Simulation Files or Large Files for Sharing v1.docx 4/4/2023